## Weblapkészíteés – SharePoint Designer

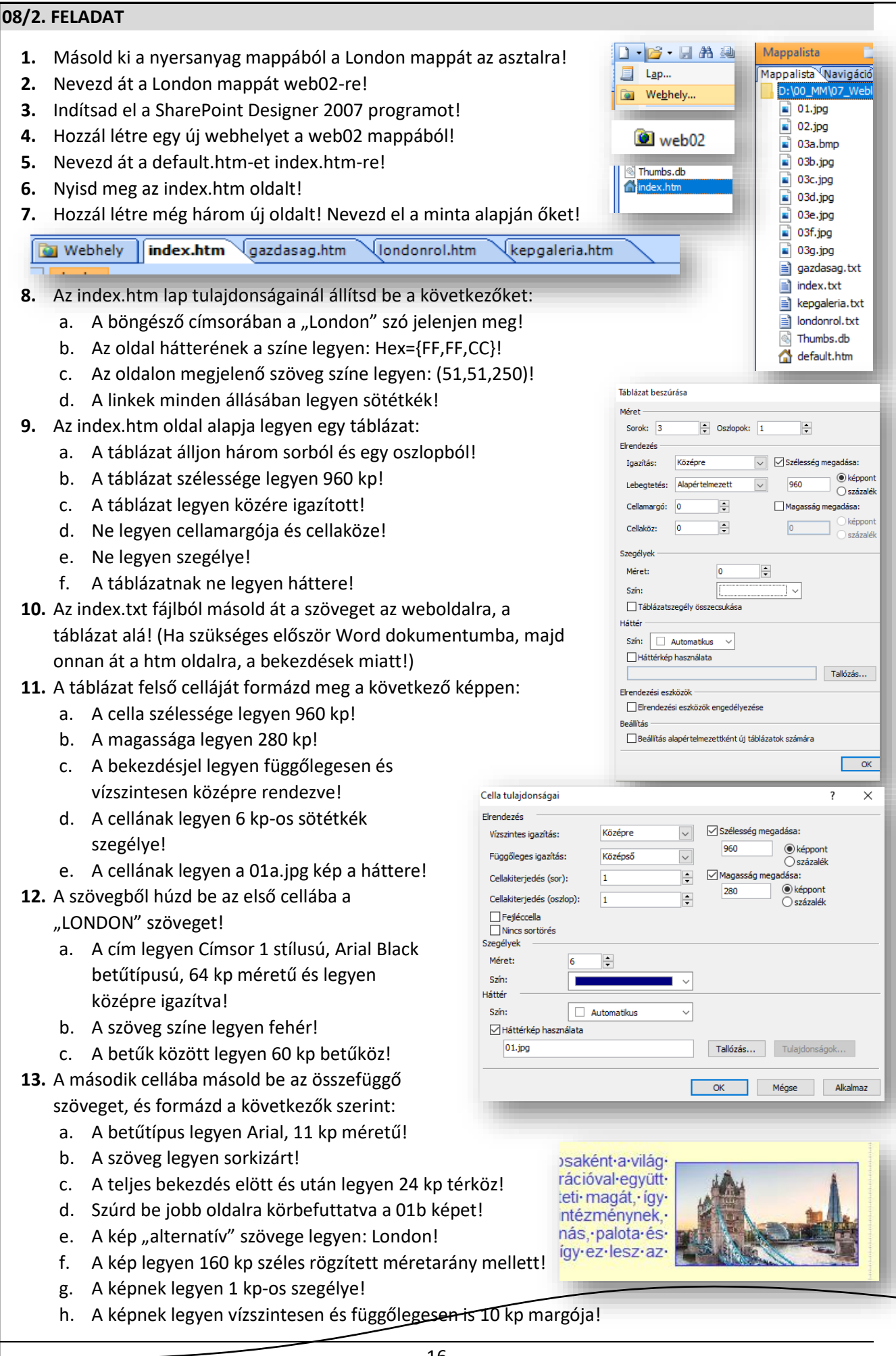

|                                         | ipkeszítées – Sharepoint Designer                     |                             |                                            |                                              |  |  |  |  |
|-----------------------------------------|-------------------------------------------------------|-----------------------------|--------------------------------------------|----------------------------------------------|--|--|--|--|
| 14.                                     | A harmadik cellába felsorolást fogunk készteni!       |                             | 3                                          |                                              |  |  |  |  |
|                                         | a. Másoljuk be a hatsornyi szöveget a harmadik        |                             | Fekvése•¶                                  |                                              |  |  |  |  |
|                                         | b. Majd a Formátum menü Felsorolás és számo           | ■ Éghajlata•¶               |                                            |                                              |  |  |  |  |
|                                         | válasszuk ki az Egyszerű listajelek közül a nég       |                             | <ul> <li>Története-¶</li> </ul>            |                                              |  |  |  |  |
|                                         | c. A bekezdésekre tegyünk 100 kp baloldali beh        | London-ma-¶                 |                                            |                                              |  |  |  |  |
|                                         | (Formátum menü / Bekezdés … / Behúzás / B             |                             | Gazdasága•¶                                |                                              |  |  |  |  |
| 15.                                     | A "Gazdasága" sorra készíts hivatkozást, mellyel a    | ,<br>gazdasag.htm           |                                            | Népesség¶                                    |  |  |  |  |
|                                         | oldalra mutatunk!                                     | 0                           |                                            | Hebesse81                                    |  |  |  |  |
| 16.                                     | A táblázat alá szúriunk be egy vízszintes vonalat! I  | Melvnek szélessége          | 2                                          |                                              |  |  |  |  |
|                                         | legven 600 kp és a színe legven sötétkék! A vonal     | legven középre              |                                            |                                              |  |  |  |  |
|                                         | rendezvel                                             | -0/                         |                                            |                                              |  |  |  |  |
|                                         | (Beszúrás menü / HTML / Vízszintes vonal)             |                             |                                            |                                              |  |  |  |  |
| 17.                                     | Az oldal aliára íriuk be a mintán látható szöveget i  | (saiát névvel)!             | Készítette:•Vezeté                         | knév-Keresztnév¶                             |  |  |  |  |
| -//                                     | A szöveg legyen Arial 10 kn félkövér és jobbra re     | ndezettl                    |                                            |                                              |  |  |  |  |
| 18                                      | Vágül mentsük az index htm oldaltl                    |                             |                                            |                                              |  |  |  |  |
| 10.                                     |                                                       |                             |                                            |                                              |  |  |  |  |
| 19.                                     | Lépjünk át a gazdasag htm oldalral                    |                             |                                            |                                              |  |  |  |  |
| 20                                      | A lap tulaidonságainál a következőket állítsuk be     |                             |                                            |                                              |  |  |  |  |
| 20.                                     | a A címsorban a London gazdasága" szöveg je           | lenien megl                 |                                            |                                              |  |  |  |  |
|                                         | h Δz oldal háttérszíne legyen: Hex={(C FE C)}         | 350 . 40                    | 0. 450 . 500 .                             | 550 . 600 . 650 .                            |  |  |  |  |
|                                         | $\Delta$ szöveg színe legyen: (0.0.153)               |                             |                                            |                                              |  |  |  |  |
|                                         | d A linkek maradianak eredeti változatbanl            | Gazdasága                   |                                            |                                              |  |  |  |  |
| 21                                      | Másold be a gazdasag tyt szöveget az oldalral         | JULUUU                      | Cazdasaga                                  |                                              |  |  |  |  |
| 21.                                     | (Ha szükságas, akkor használd a Word szövegszer       | al· ·Gazdaság· ·Lond        | ondonról   Képgaléria                      |                                              |  |  |  |  |
|                                         | (Ha szükseges, akkor hasznald a Word szövegszerkesztő |                             |                                            |                                              |  |  |  |  |
| 22                                      | Az eldelen az összes hetű legyen Verdenel             | ndon-a-ner<br>rdaság bár    | mzetkozi gazdasag<br>om nagy központiár    | es kereskedelem, le                          |  |  |  |  |
| 22.                                     | Az oldalon az összes betű legyen Verdana!             |                             |                                            |                                              |  |  |  |  |
| 23.                                     | A cim legyen közepre rendezett, cimsor 1 stilusu!     | eljesítmény                 | /ű·városi·gazdasága                        | a, London évről évre a                       |  |  |  |  |
| 24.                                     | Céneld ha a cräusest, a vélastávanalaknak hagy        | ezdesbe! <u> szerűen-2(</u> | 005-ben·219·millián<br>2005 ben·345 milliá | d-fontA-londoni-nagy                         |  |  |  |  |
|                                         | Gepein be a szöveget, a valasztovonalaknak haszr      |                             | 2000-06110-401111114                       | id ionor.[0]]                                |  |  |  |  |
| 25                                      | All Gr + w gombol!                                    | őoldol – Sindov htv         |                                            | andaaaa btuu. )                              |  |  |  |  |
| 25.                                     | tegyei megrelelo nivatkozast a menupontokra! (F       |                             | n; Gazdasag 🔫 ga                           | azuasag.ntm;)                                |  |  |  |  |
| 26.                                     | A teljes oldanak legyen balrol es jobbrol is 150 kp   | benuzasa! (Format           | tum menu / Bekez                           | zdes)                                        |  |  |  |  |
| 27.                                     | Az ot gazdasági körzet nevet tördeld külön bekező     | desekbe a minta ala         | Londonnal                                  | k·öt·nagyobb·gazdas                          |  |  |  |  |
|                                         | a. Tegyel romal szamozást a bekezdesekre!             |                             | T City                                     | -                                            |  |  |  |  |
|                                         | b. A terkoz elotte, utana legyen U!                   |                             | I. Ulty,<br>II. Wes                        | tminster.¶                                   |  |  |  |  |
|                                         | c. A sortavoisag legyen szimpla!                      | . /                         | III. Can                                   | ary-Wharf,•¶                                 |  |  |  |  |
| 28.                                     | A kovetkező bekezdéshez szurjunk be egy 6*3-as        | tablazatot!                 | IV. Carr                                   | den & Islington ¶                            |  |  |  |  |
| a. A tablazat szélessége legyen 600 kp! |                                                       |                             |                                            |                                              |  |  |  |  |
|                                         | b. A táblázat legyen középre rendezve!                |                             | -                                          |                                              |  |  |  |  |
|                                         | c. A cellamargó és cellakóz legyen 2 kp!              | []                          | Г                                          | ν <u> </u>                                   |  |  |  |  |
|                                         | d. A szegély legyen 2 kp és fekete!                   | Üzleti∙körzet               | Irodaterület (m2)                          | lrodafajták                                  |  |  |  |  |
|                                         | e. A táblázat háttere legyen fehér!                   | A·City                      | 7.740.000                                  | pénzügyi, tőzsdei,                           |  |  |  |  |
| 29.                                     | A cellákat a következő módon formázd:                 |                             |                                            | központok, berendezés,                       |  |  |  |  |
|                                         | a. A cellák szélessége legyen 200 kp!                 | Westminster                 | 5.780.000.                                 | private banking, hedge<br>alapok, kormányzat |  |  |  |  |
|                                         | b. A cellák magassága legyen 40 kp!                   |                             |                                            | kreativ-iparágak, pénzügy,                   |  |  |  |  |
|                                         | c. A bekezdések legyen vízszintesen és                | Camden & Islington          | 2.294.000                                  | lakberendezés, művészet, divat, építészet    |  |  |  |  |
|                                         | függőlegesen is középre igazítva!                     | Canary-Wharf                | 2.120.000                                  | bank, média, jogi irodák                     |  |  |  |  |
|                                         | d. Másoljuk be a minta alapján a cellákba             |                             |                                            | könyvelőirodák.                              |  |  |  |  |
|                                         | a szövegeket! (Áthúzással!)                           | Lambeth & Southwark         | 1.780.000                                  | tanácsadás, helyi                            |  |  |  |  |
| 1                                       |                                                       |                             |                                            | onkormanyzat                                 |  |  |  |  |

## Weblapkészíteés – SharePoint Designer

| tablazat elso sora fole! (Kijelolt                                                                                                    |                                                                                                    |                                                                                                    |                                                                                                    |
|----------------------------------------------------------------------------------------------------|----------------------------------------------------------------------------------------------------|----------------------------------------------------------------------------------------------------|----------------------------------------------------------------------------------------------------|
| soron jobb egér / Beszúrás /                                                                                                    |                                                                                                    |                                                                                                    |                                                                                                    |
| Sor felűre!)                                                                                                    | Üzleti körzet                                                                                                    | Irodaterület (m2)                                                                                                    | Irodafaiták                                                                                                    |
| g. Egyesítsük a cellákat! (Kijelölt                                                                                                    |                                                                                                    |                                                                                                    |                                                                                                    |
| cellákon jobb egér / Módosítás                                                                                                    |                                                                                                    |                                                                                                    |                                                                                                    |
| / Cellak egyesítése!)                                                                                                    | körzotok czövogo                                                                                                    | -1                                                                                                    | Konyvjeizo                                                                                                    |
| <ol> <li>Π. Gepeijuk be a leiso cellaba. Gazuasagi</li> <li>Δ táblázat alá szúrd be a 2 ing képetl Δ ké</li> </ol>                                                                                                    | korzelek szovege<br>án szálesságát állít                                                                                                    | sd rögzített                                                                                                    | Megjelenítési hely (keret)                                                                                                    |
| méretarány mellett 600kp!                                                                                                    | p szeresseget ant                                                                                                    |                                                                                                    | Daramátorok                                                                                                    |
| . A képre készíts egy hivatkozást, mellyel m                                                                                                    | negnyitod az erede                                                                                                    | eti képet egy                                                                                                    | Azonos keret<br>Telies lap                                                                                                    |
| új ablakban!                                                                                                    |                                                                                                    |                                                                                                    | Új ablak<br>Szülőkeret                                                                                                    |
| 2. Végül metsd az oldalt!                                                                                                    |                                                                                                    |                                                                                                    |                                                                                                    |
| <ul> <li>iviasoid at az index.htm oldalon levő táblá<br/>két cella tartalmát! (Csak a "fejléc" marac</li> <li>A londonrol tyt szövegét másoliuk át a ba</li> </ul>                                                                                                    | azatot a londonrol<br>djon!)                                                                                                    | .ntm oldalra! Majd                                                                                                    | torola ki az utolsó                                                                                                    |
| <ul> <li>a. A szöveg legyen Arial, 12 kp, sork</li> <li>b. A bekezdések elött és után legyer</li> <li>c. Az alcímek legyenek Címsor 2-es e</li> <li>d. Az alcímekből készíts a középső (r</li> </ul>                                                                                                    | irmadik cellaba!<br>izárt!<br>n 6 kp térköz!<br>stílusúak!<br>második) cellába r                                                                                                    | nenüsort a mint sze                                                                                                    | erint!                                                                                                    |
| <ul> <li>a. A szöveg legyen Arial, 12 kp, sork</li> <li>b. A bekezdések elött és után legyer</li> <li>c. Az alcímek legyenek Címsor 2-es s</li> <li>d. Az alcímekből készíts a középső (r</li> </ul>                                                                                                    | irmadik cellaba!<br>izárt!<br>n 6 kp térköz!<br>stílusúak!<br>második) cellába r                                                                                                    | nenüsort a mint sze<br>Története- -London-n                                                                                                    | erint!<br>na¶                                                                                                    |
| <ul> <li>a. A szöveg legyen Arial, 12 kp, sork</li> <li>b. A bekezdések elött és után legyer</li> <li>c. Az alcímek legyenek Címsor 2-es s</li> <li>d. Az alcímekből készíts a középső (r</li> </ul>                                                                                                    | irmadik cellaba!<br>izárt!<br>n 6 kp térköz!<br>stílusúak!<br>második) cellába r                                                                                                    | nenüsort a mint sze<br>Története• •London•n                                                                                                    | erint!<br>na¶                                                                                                    |
| <ul> <li>A förhdonnöhltet szöveget missonjuk ut a na<br/>a. A szöveg legyen Arial, 12 kp, sork<br/>b. A bekezdések elött és után legyer<br/>c. Az alcímek legyenek Címsor 2-es s<br/>d. Az alcímekből készíts a középső (r<br/>Fel<br/>Fel<br/>Fekvése¶<br/>Ma-Londonnak-rendszerint-a-Nagy-London-néven-is-ism<br/>a-név-a-Cityre-vonatkozik,-amiből-a-mai-város-kinőtt188</li> </ul>                                                                                                    | irmadik cellaba!<br>izárt!<br>n 6 kp térköz!<br>stílusúak!<br>második) cellába r<br>vése= =Éghajlata= =<br>kvése= =Éghajlata= =                                                                                                    | nenüsort a mint sze<br>Története• •London•n<br>•a•belvárosból·(City)•és•harm<br>•London•megyére•is•hivatkoz                                                                  | erint!<br>na¶<br>inckét-lonc<br>rott,-ami-a-i                                                                                                    |
| <ul> <li>A förhöfnicht szöveget missonjuk ut a na<br/>a. A szöveg legyen Arial, 12 kp, sork<br/>b. A bekezdések elött és után legyer<br/>c. Az alcímek legyenek Címsor 2-es s<br/>d. Az alcímekből készíts a középső (r<br/>Fel<br/>Fel<br/>Fekvése¶</li> <li>Ma-Londonnak-rendszerint-a-Nagy-London-néven-is-isma<br/>a-név-a-Cityre-vonatkozik,-amiből-a-mai-város-kinőtt188</li> </ul>                                                                                                    | irmadik cellaba!<br>izárt!<br>n 6 kp térköz!<br>stílusúak!<br>második) cellába r<br>vése= =Éghajlata= =<br>kvése= =Éghajlata= =                                                                                                    | nenüsort a mint sze<br>Története• •London•n<br>·a·belvárosból·(City)·és·harm<br>·London·megyére·is·hivatkoz                                                                  | erint!<br>na¶<br>inckét-lonc<br>rott,-ami-a-1<br>Könyvjelző                                                                                                    |
| <ul> <li>a. A szöveg legyen Arial, 12 kp, sork</li> <li>b. A bekezdések elött és után legyer</li> <li>c. Az alcímek legyenek Címsor 2-es s</li> <li>d. Az alcímekből készíts a középső (r</li> <li>Fel</li> <li>Fekvése¶</li> <li>Ma·Londonnak·rendszerint·a·Nagy-London·néven·is·isma-név-a·Cityre·vonatkozik, amiből·a·mai-város·kinőtt.·188</li> <li>5. A menüsor legyen Arial, 18 kp, középre re</li> </ul>                                                                                                    | irmadik cellaba!<br>izárt!<br>n 6 kp térköz!<br>stílusúak!<br>második) cellába r<br>vése- =Éghajlata= =<br>ert-egész-várost-hívjuk,-am<br>19-és-1965-között-a-korább                                                                                                    | nenüsort a mint sze<br>Története• •London•n<br>•a·belvárosból·(City)·és·harm<br>•London·megyére·is·hivatkoz                                                                  | erint!<br>na¶<br>inckét-lonc<br>tott,-ami-a-t<br>Könyvjelző<br>Könyvjelzőnév:                                                                                  |
| <ul> <li>a. A szöveg legyen Arial, 12 kp, sork</li> <li>b. A bekezdések elött és után legyer</li> <li>c. Az alcímek legyenek Címsor 2-es s</li> <li>d. Az alcímekből készíts a középső (r</li> <li>Fel</li> <li>Fekvése¶</li> <li>Ma·Londonnak-rendszerint-a-Nagy-London-néven-is-isma-név-a-Cityre-vonatkozik, -amiből-a-mai-város-kinőtt188</li> <li>5. A menüsor legyen Arial, 18 kp, középre ref.</li> <li>Az alcímekre készítsünk "Könyvjelzőket"!</li> </ul>                                                                                                    | irmadik cellaba!<br>izárt!<br>n 6 kp térköz!<br>stílusúak!<br>második) cellába r<br>vésee =Éghajlata= =<br>kvése= =Éghajlata= =<br>ert-egész-várost-hívjuk,-am<br>i9-és-1965-között-a-korább<br>endezett!<br>A könyvjelzők nev                                                                                                    | nenüsort a mint sze<br>Története- -London-n<br>i-a-belvárosból-(City)-és-harm<br>-London-megyére-is-hivatkoz                                                                 | erint!<br>na¶<br>inckét·lonc<br>ott, ·ami·a·i<br>Könyvjelző<br>Könyvjelzőnév:                                                                                  |
| <ul> <li>a. A szöveg legyen Arial, 12 kp, sork</li> <li>b. A bekezdések elött és után legyer</li> <li>c. Az alcímek legyenek Címsor 2-es s</li> <li>d. Az alcímekből készíts a középső (r</li> <li>Fel</li> <li>Fekvése¶</li> <li>Ma-Londonnak-rendszerint-a-Nagy-London-néven-is-isma-név-a-Cityre-vonatkozik, -amiből-a-mai-város-kinőtt188</li> <li>5. A menüsor legyen Arial, 18 kp, középre ref.</li> <li>Az alcímekre készítsünk "Könyvjelzőket"!</li> <li>maga az alcím! (Ctrl + G)</li> </ul>                                                                                                    | irmadik cellaba!<br>izárt!<br>n 6 kp térköz!<br>stílusúak!<br>második) cellába r<br><b>kvése- -Éghajlata- -</b><br>kvése- <b> -Éghajlata- -</b><br>ert-egész-várost-hívjuk,-am<br>19-és-1965-között-a-korább<br>endezett!<br>A könyvjelzők nev                                                                                                    | nenüsort a mint sze<br>Története• •London•n<br>•a·belvárosból·(City)·és·harm<br>•London·megyére·is·hivatkoz                                                                  | erint!<br>na¶<br>inckét·lonc<br>ott,·ami·a·l<br>Könyvjelző<br>Könyvjelzőnév:                                                                                   |
| <ul> <li>a. A szöveg legyen Arial, 12 kp, sork</li> <li>b. A bekezdések elött és után legyer</li> <li>c. Az alcímek legyenek Címsor 2-es s</li> <li>d. Az alcímekből készíts a középső (r</li> <li>Fel</li> <li>Fekvése¶</li> <li>Ma·Londonnak·rendszerint·a·Nagy-London·néven·is·isma-név-a·Cityre·vonatkozik, ·amiből·a·mai·város·kinőtt ·188</li> <li>6. A menüsor legyen Arial, 18 kp, középre ref.</li> <li>Az alcímekre készítsünk "Könyvjelzőket"! maga az alcím! (Ctrl + G)</li> <li>8. A fenti cellában lévő nagy címre (LONDON könynialzőtt)</li> </ul>                                                                                                    | Irmadik cellaba!<br>izárt!<br>n 6 kp térköz!<br>stílusúak!<br>második) cellába r<br>vése- -Éghajlata- -<br>kvése- -Éghajlata- -<br>ert-egész-várost-hívjuk,-am<br>19-és-1965-között-a-korább<br>endezett!<br>A könyvjelzők nev<br>N) is tegyünk egy                                                                                                    | nenüsort a mint sze<br>Története= =London=n<br>-a-belvárosból-(City)-és-harm<br>-London-megyére-is-hivatkoz                                                                  | erint!<br>na¶<br>inckét·lonc<br>ott,·ami·a·i<br>Könyvjelző<br>Könyvjelzőnév:<br>A lapon található<br>LONDON                                                    |
| <ul> <li>a. A szöveg legyen Arial, 12 kp, sork</li> <li>b. A bekezdések elött és után legyer</li> <li>c. Az alcímek legyenek Címsor 2-es s</li> <li>d. Az alcímekből készíts a középső (r</li> <li>Fel</li> <li>Fekvése¶</li> <li>Ma-Londonnak-rendszerint-a-Nagy-London-néven-is-isma-név-a-Cityre-vonatkozik, amiből-a-mai-város-kinött188</li> <li>G. A menüsor legyen Arial, 18 kp, középre ref.</li> <li>Az alcímekre készítsünk "Könyvjelzőket"!</li> <li>maga az alcím! (Ctrl + G)</li> <li>B. A fenti cellában lévő nagy címre (LONDON könyvjelzőt!</li> </ul>                                                                                                    | Irmadik cellaba!<br>izárt!<br>n 6 kp térköz!<br>stílusúak!<br>második) cellába r<br>i i i i i i i i i i i i i i i i i i i                                                                                                     | nenüsort a mint sze<br>Története• •London•n<br>•a·belvárosból·(City)·és·harr<br>•London·megyére·is·hivatkoz                                                                  | erint!<br>na¶<br>inckét-lonc<br>ott,-ami-a-<br>Könyvjelző<br>Könyvjelzőnév:<br>A lapon található<br>LONDON<br>Fekvése                                          |
| <ul> <li>a. A szöveg legyen Arial, 12 kp, sork</li> <li>b. A bekezdések elött és után legyer</li> <li>c. Az alcímek legyenek Címsor 2-es s</li> <li>d. Az alcímekből készíts a középső (r</li> <li>Felvése¶</li> <li>Ma·Londonnak-rendszerint-a-Nagy-London-néven-is-isma-név-a-Cityre-vonatkozik, -amiből-a-mai-város-kinőtt188</li> <li>5. A menüsor legyen Arial, 18 kp, középre ref.</li> <li>Az alcímekre készítsünk "Könyvjelzőket"! maga az alcím! (Ctrl + G)</li> <li>8. A fenti cellában lévő nagy címre (LONDON könyvjelzőt!</li> <li>9. A táblázat alá középre, írd a "vissza a tata</li> </ul>                                                                                                    | Irmadik cellaba!<br>izárt!<br>n 6 kp térköz!<br>stílusúak!<br>második) cellába r<br>kvése= =Éghajlata= =<br>ert-egész-várost-hívjuk,-am<br>19-és-1965-között-a-korább<br>endezett!<br>A könyvjelzők nev<br>N) is tegyünk egy<br>ijére″ szöveget!                                                                                                    | nenüsort a mint sze<br>Története= =London=n<br>:-a-belvárosból-(City)-és-harm<br>:-London-megyére-is-hivatkoz                                                                | erint!<br>na¶<br>inckét·lonc<br>ott,·ami·a·<br>Könyvjelző<br>Könyvjelzőnév:<br>A lapon található<br>LONDON<br>Fekvése<br>Éghajlata<br>Története                |
| <ul> <li>a. A szöveg legyen Arial, 12 kp, sork</li> <li>b. A bekezdések elött és után legyer</li> <li>c. Az alcímek legyenek Címsor 2-es s</li> <li>d. Az alcímekből készíts a középső (r</li> <li>Felvése¶</li> <li>Ma-Londonnak-rendszerint-a-Nagy-London-néven-is-isma-név-a-Cityre-vonatkozik, -amiből-a-mai-város-kinőtt188</li> <li>6. A menüsor legyen Arial, 18 kp, középre ref.</li> <li>A z alcímekre készítsünk "Könyvjelzőket"! maga az alcím! (Ctrl + G)</li> <li>8. A fenti cellában lévő nagy címre (LONDON könyvjelzőt!</li> <li>9. A táblázat alá középre, írd a "vissza a tata</li> <li>9. Aztán készítsük el az oldalon belüli hivatk rákattintunk a linkokro akkor ugaria a sinkokro akkor ugaria a sinkokro akkor ugaria sinkokro akkoro akkor ugaria a</li></ul> | Irmadik cellaba!<br>izárt!<br>n 6 kp térköz!<br>stílusúak!<br>második) cellába r<br>izárt!<br>kvése- -Éghajlata- -<br>kvése- -Éghajlata- -<br>ert-egész-várost-hívjuk,-am<br>19-és-1965-között-a-korább<br>endezett!<br>A könyvjelzők nev<br>N) is tegyünk egy<br>ijére" szöveget!<br>ozásoka! Ha a me                                                                                                    | nenüsort a mint sze<br>Története- -London-n<br>-a-belvárosból-(City)-és-harm<br>-London-megyére-is-hivatkoz<br>ve legyen                                                     | erint!<br>na¶<br>inckét-lonc<br>tott,-ami-a-l<br>Könyvjelző<br>Könyvjelzőnév:<br>A lapon található<br>LONDON<br>Fekvése<br>Éghajlata<br>Története<br>London_ma |
| <ul> <li>a. A szöveg legyen Arial, 12 kp, sork</li> <li>b. A bekezdések elött és után legyer</li> <li>c. Az alcímek legyenek Címsor 2-es s</li> <li>d. Az alcímekből készíts a középső (r</li> <li>Fekvése¶</li> <li>Ma-Londonnak-rendszerint-a-Nagy-London-néven-is-isma-név-a-Cityre-vonatkozik, -amiből-a-mai-város-kinőtt188</li> <li>5. A menüsor legyen Arial, 18 kp, középre ref.</li> <li>A z alcímekre készítsünk "Könyvjelzőket"!</li> <li>maga az alcím! (Ctrl + G)</li> <li>3. A fenti cellában lévő nagy címre (LONDON könyvjelzőt!</li> <li>b. A táblázat alá középre, írd a "vissza a tata</li> <li>b. Aztán készítsük el az oldalon belüli hivatk rákattintunk a linkekre, akkor ugorjon az eldel</li> </ul>                                                                                                    | Irmadik cellaba!<br>izárt!<br>n 6 kp térköz!<br>stílusúak!<br>második) cellába r<br>isé?//2011<br>kvése= =Éghajlata= =<br>ert-egész-várost-hívjuk,-am<br>19-és-1965-között-a-korább<br>endezett!<br>A könyvjelzők nev<br>N) is tegyünk egy<br>ijére" szöveget!<br>ozásoka! Ha a me<br>oldal azon pontjár<br>alián lévő szövezet                                                                                                    | nenüsort a mint sze<br><b>Története- -London-n</b><br>-a-belvárosból-(City)-és-harm<br>-London-megyére-is-hivatkoz<br>ve legyen<br>nüben<br>a!                               | erint!<br>na¶<br>inckét·lonc<br>ott,·ami·a·<br>Könyvjelző<br>Könyvjelzőnév:<br>A lapon található<br>LONDON<br>Fekvése<br>Éghajlata<br>Története<br>London_ma   |
| <ul> <li>a. A szöveg legyen Arial, 12 kp, sork</li> <li>b. A bekezdések elött és után legyer</li> <li>c. Az alcímek legyenek Címsor 2-es s</li> <li>d. Az alcímekből készíts a középső (r</li> <li>Felvése¶</li> <li>Ma·Londonnak·rendszerint·a·Nagy-London-néven·is·isma -név·a·Cityre·vonatkozik, ·amiből·a·mai·város·kinőtt.·188</li> <li>5. A menüsor legyen Arial, 18 kp, középre ref.</li> <li>7. Az alcímekre készítsünk "Könyvjelzőket"! maga az alcím! (Ctrl + G)</li> <li>8. A fenti cellában lévő nagy címre (LONDON könyvjelzőt!</li> <li>9. A táblázat alá középre, írd a "vissza a tata</li> <li>9. Aztán készítsük el az oldalon belüli hivatk rákattintunk a linkekre, akkor ugorjon az elan tatajára</li> </ul>                                                                                                    | Irmadik cellaba!<br>izárt!<br>n 6 kp térköz!<br>stílusúak!<br>második) cellába r<br>vése- -Éghajlata- -<br>kvése- -Éghajlata- -<br>kvése- -<br>kvése- -<br>kvése -<br>kvése -<br>kvése -<br>kvése -<br>kvé | nenüsort a mint sze<br><b>Története- -London-n</b><br>-a·belvárosból-(City)-és-harm<br>-London-megyére-is-hivatkoz<br>ve legyen<br>nüben<br>ra!<br>re, hogy ha               | erint!<br>na¶<br>inckét·lonc<br>tott,·ami·a·l<br>Könyvjelző<br>Könyvjelzőnév:<br>A lapon található<br>LONDON<br>Fekvése<br>Éghajlata<br>Története<br>London_ma |
| <ul> <li>a. A szöveg legyen Arial, 12 kp, sork</li> <li>b. A bekezdések elött és után legyer</li> <li>c. Az alcímek legyenek Címsor 2-es s</li> <li>d. Az alcímekből készíts a középső (r</li> <li>Fekvése¶</li> <li>Ma-Londonnak-rendszerint-a-Nagy-London-néven-is-isma-név-a-Cityre-vonatkozik, -amiből-a-mai-város-kinőtt188</li> <li>5. A menüsor legyen Arial, 18 kp, középre re</li> <li>7. Az alcímekre készítsünk "Könyvjelzőket"!</li> <li>maga az alcím! (Ctrl + G)</li> <li>8. A fenti cellában lévő nagy címre (LONDON könyvjelzőt!</li> <li>9. A táblázat alá középre, írd a "vissza a tata</li> <li>9. Aztán készítsük el az oldalon belüli hivatk rákattintunk a linkekre, akkor ugorjon az oldal rákattintunk, akkor ugorjon a lap tetejére</li> <li>9. Végül mentsd az oldat1</li> </ul>                                                                                                    | Irmadik cellaba!<br>izárt!<br>n 6 kp térköz!<br>stílusúak!<br>második) cellába r<br>isé?//2011<br>kvése- -Éghajlata- -<br>ert-egész-várost-hívjuk,-am<br>19-és-1965-között-a-korább<br>endezett!<br>A könyvjelzők nev<br>N) is tegyünk egy<br>ijére" szöveget!<br>ozásoka! Ha a mer<br>oldal azon pontjár<br>alján lévő szövegr<br>!                                                                                                    | nenüsort a mint sze<br>Története• •London•n<br>•a·belvárosból·(City)·és·harm<br>·London·megyére·is·hivatkoz<br>ve legyen<br>nüben<br>a!<br>re, hogy ha                       | erint!<br>inckét·lonc<br>ott,·ami·a·<br>Könyvjelző<br>Könyvjelzőnév:<br>A lapon található<br>LONDON<br>Fekvése<br>Éghajlata<br>Története<br>London_ma          |
| <ul> <li>a. A szöveg legyen Arial, 12 kp, sork</li> <li>b. A bekezdések elött és után legyer</li> <li>c. Az alcímek legyenek Címsor 2-es</li> <li>d. Az alcímekből készíts a középső (r</li> <li>Felvése¶</li> <li>Ma·Londonnak·rendszerint·a·Nagy-London-néven-is·isma<br/>-név·a·Cityre·vonatkozik, ·amiből·a·mai·város·kinőtt. ·188</li> <li>5. A menüsor legyen Arial, 18 kp, középre ref</li> <li>7. Az alcímekre készítsünk "Könyvjelzőket"!<br/>maga az alcím! (Ctrl + G)</li> <li>8. A fenti cellában lévő nagy címre (LONDON<br/>könyvjelzőt!</li> <li>9. A táblázat alá középre, írd a "vissza a tata</li> <li>9. Aztán készítsük el az oldalon belüli hivatk<br/>rákattintunk a linkekre, akkor ugorjon az oldal<br/>rákattintunk, akkor ugorjon a lap tetejére</li> <li>9. Végül mentsd az oldat!</li> </ul>                                                                                                    | Irmadik cellaba!<br>izárt!<br>n 6 kp térköz!<br>stílusúak!<br>második) cellába r<br>vése- -Éghajlata- -<br>kvése- -Éghajlata- -<br>kvése- -Éghajlata- -<br>ert-egész-várost-hívjuk,-am<br>9-és-1965-között-a-korább<br>endezett!<br>A könyvjelzők nev<br>N) is tegyünk egy<br>ijére" szöveget!<br>ozásoka! Ha a me<br>oldal azon pontjár<br>alján lévő szövegr<br>!                                                                                                    | nenüsort a mint sze<br>Története- -London-n<br>-a-belvárosból-(City)-és-harm<br>-London-megyére-is-hivatkoz<br>ve legyen<br>nüben<br>ra!<br>re, hogy ha                      | erint!<br>na¶<br>inckét·lonc<br>tott,·ami·a·1<br>Könyvjelző<br>Könyvjelzőnév:<br>A lapon található<br>LONDON<br>Fekvése<br>Éghajlata<br>Története<br>London_ma |
| <ul> <li>a. A szöveg legyen Arial, 12 kp, sork</li> <li>b. A bekezdések elött és után legyer</li> <li>c. Az alcímek legyenek Címsor 2-es s</li> <li>d. Az alcímekből készíts a középső (r</li> <li>Fekvése¶</li> <li>Ma-Londonnak-rendszerint-a-Nagy-London-néven-is-isma-név-a-Cityre-vonatkozik, amiből-a-mai-város-kinőtt188</li> <li>A menüsor legyen Arial, 18 kp, középre ref.</li> <li>Az alcímekre készítsünk "Könyvjelzőket"! maga az alcím! (Ctrl + G)</li> <li>A fenti cellában lévő nagy címre (LONDON könyvjelzőt!</li> <li>A táblázat alá középre, írd a "vissza a tata</li> <li>Aztán készítsük el az oldalon belüli hivatk rákattintunk a linkekre, akkor ugorjon az oldal rákattintunk, akkor ugorjon a lap tetejére</li> <li>Végül mentsd az oldat!</li> </ul>                                                                                                    | Irmadik cellaba!<br>izárt!<br>n 6 kp térköz!<br>stílusúak!<br>második) cellába r<br>i i i i i i i i i i i i i i i i i i i                                                                                                     | nenüsort a mint sze<br>Története• •London•n<br>•a·belvárosból·(City)·és·harr<br>•London·megyére·is·hivatkoz<br>ve legyen<br>nüben<br>a!<br>•e, hogy ha<br>•és·látványosság.¶ | erint!<br>na¶<br>inckét·lonc<br>ott,·ami·a·<br>Könyvjelző<br>Könyvjelzőnév:<br>A lapon található<br>LONDON<br>Fekvése<br>Éghajlata<br>Története<br>London_ma   |

## Weblapkészíteés – SharePoint Designer

- 43. Lépjünk át a képgaléria.htm oldalra!
- 44. Állítsuk be a következőket a lapbeállításoknál:
  - a. Az oldal címe legyen "Képgaléria"!
  - b. Az oldal hátterének a színe legyen: Hex={CC,CC,CC}
  - c. A szöveg színe legyen: zöld (Hex={00,99,33})
  - d. A linkek minden állása legyez az előzőekben beállított zöld!
- 45. Az első sorba középre írjuk nagybetűkkel a "KÉPGALÉRIA" szót, Arial Black, 24 kp méretben!
- 46. Alatta a feladat az, hogy a mintán látható képgalériá elkészítsük! (3a.bmp-3g.jpg)
  - a. Hozzunk létre egy 3\*3-as táblázatot! A táblá legyen középre rendezve!
  - b. A táblázat szélessége legyen 640 kp! A cellamargó legyen 0, a cellaköz legyen 10!
  - c. A szegély mérete legye 5 kp, a színe legyen z
  - d. A táblázat háttérszíne legyen sötétszűrke!
  - e. A cellák szélessége legyen 200 kp!
  - f. A cellákba helyezük el a 3-assal kezdődő 7 db képet a minta szerin! (3a.bmp-3g.jpg)
  - g. A képek mérete minden esetben legyen 200\*150 kp!
  - h. A cellákban esetlegesen lévő bekezdéseket töröljük ki!
- 47. Minden képre tegyünk hivatkozást, mellyel megnyitjuk az eredeti képet!
- 48. Végül metsük az oldalt!
- **49.** Zárjunk be mindent és ellenőrizzük munkánkat az oldalak megnyitásával böngészőben!

|                        | Táblázat                                              | tulajd     | onságai    |         |           |             |                         |
|------------------------|-------------------------------------------------------|------------|------------|---------|-----------|-------------|-------------------------|
| 3})<br>en              | Méret —<br>Sorok:                                     | 3          | -          | Oszlo   | pok:      | 3           | <b>.</b>                |
|                        | Elrendezés<br>Igazítás: Középre V Zszélesség megadása |            |            |         |           |             |                         |
|                        | Lebegte                                               | etés:      | Alapérte   | mezett  | `         | / 640       | o                       |
| riát                   | Cellama                                               | argó:      | 0          | •       |           | Mag         | asság megadási          |
| blázat                 | Cellakö<br>Szegélyel                                  | z:<br>k —— | 10         | ÷       |           | 0           | O sz                    |
|                        | Méret:                                                |            |            | 5       |           | ▲<br>▼      | ,                       |
| !                      | Szín:                                                 | ázatsz     | egély öss: | zecsuká | sa        | ~           |                         |
| n zöld!<br>!           | Háttér<br>Szín:                                       | ł          |            | • ~     |           | _           |                         |
| Cella tulajdonságai    |                                                       |            |            |         |           |             | ?                       |
| Elrendezés             |                                                       |            |            |         |           |             | -                       |
| Vízszintes igazítás:   |                                                       | Középr     | e          | $\sim$  | ⊡ Sz      | élesség meg | gadása:                 |
| Függőleges igazítás:   |                                                       | Középs     | ő          | $\sim$  | 2         | 00          | képpont<br>százalék     |
| Cellakiterjedés (sor): |                                                       | 1          |            | •       | Ma        | agasság me  | gadása:                 |
| Cellakiterjedés (osz   | lop):                                                 | 1          |            | •       | 1         | 50          | ● képpont<br>○ százalék |
|                        |                                                       |            |            |         |           |             |                         |
| Méret                  |                                                       |            |            |         |           |             |                         |
| Méret megad            | ása                                                   | S          | zélesség:  | 200     | €<br>oont | Magasság    | g: 150                  |

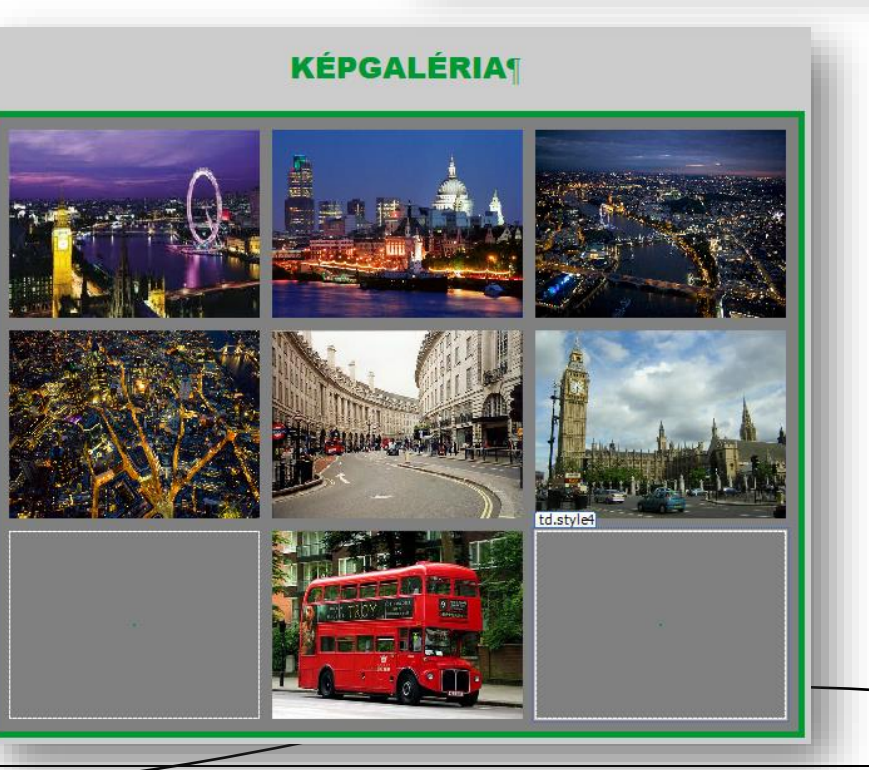

Méretarány megtartása